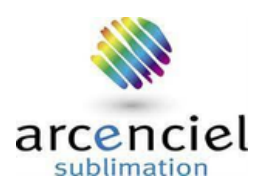

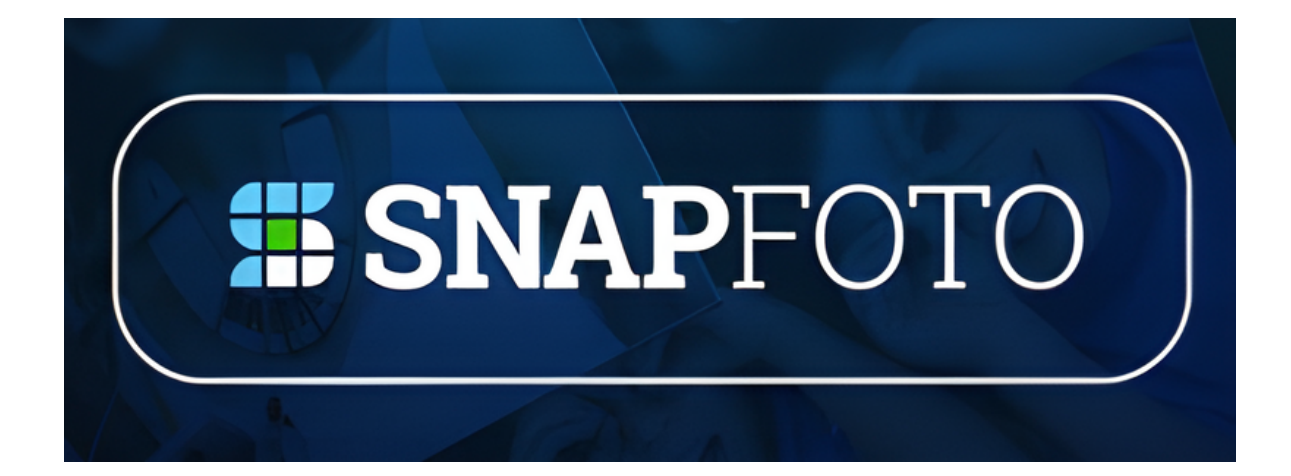

# SNAPFOTO- ANDROID 4.2.2

# MANUEL D'UTILISATION

Version 1806, juin 2018

# LOGICIEL DE KIOSQUE À PHOTOS POUR ANDROID 4.2.2

#### Table des matières

| Снар                                | Chapitre 1                                                                                                    |                      |  |  |
|-------------------------------------|----------------------------------------------------------------------------------------------------|----------------------|--|--|
| 1. 1                                | INTRODUCTION                                                                                                    | 3                    |  |  |
| 1.1.                                | Caractéristiques                                                                                                    | 3                    |  |  |
| 1.2.                                | Configuration de SnapFoto                                                                                                    | 3                    |  |  |
| Снар                                | ITRE 2                                                                                                    | 4                    |  |  |
| 2. 1                                | Mode administrateur                                                                                                    | 4                    |  |  |
| 2.1.                                | Retour à SnapFoto                                                                                                    | 5                    |  |  |
| 2.2.                                | Démo auto                                                                                                    | 5                    |  |  |
| 2.3.                                | Imprimer le rapport                                                                                                    | 5                    |  |  |
| 2.4.                                | Modifier le mot de passe                                                                                                    | 6                    |  |  |
| 2.5.                                | SORTIE                                                                                                    | 6                    |  |  |
| 2.6.                                | Paramètres du logo                                                                                                    | 7                    |  |  |
| 2.7.                                | Réglage du reçu                                                                                                    | 7                    |  |  |
| 2.8.                                | Paramètres de base                                                                                                    | 8                    |  |  |
| 2.9.                                | Maintien du produit                                                                                                    | 8                    |  |  |
| Снар                                | ITRE <b>3</b>                                                                                                    | 9                    |  |  |
| 3. I                                | Mode client                                                                                                    | 9                    |  |  |
| 3.1.                                | Mode client d'accès                                                                                                    | 9                    |  |  |
| 3.2.                                | Sélectionnez la langue                                                                                                    | 9                    |  |  |
| 3.3.                                | Sélectionnez un produit                                                                                                    | 9                    |  |  |
| 3.4.                                | Sélectionnez les images                                                                                                    | 10                   |  |  |
| 3.5.                                | Modifier les images                                                                                                    | 10                   |  |  |
| 3.6.                                | Définir la quantité                                                                                                    | 11                   |  |  |
| 3.7.                                | Prévisualiser les photos                                                                                                    | 11                   |  |  |
| 3.8.                                | Confirmer la commande                                                                                                    | 12                   |  |  |
|                                     |                                                                                                    |                      |  |  |
| 3.9.                                | Entrez le mot de passe et imprimez                                                                                               | 12                   |  |  |
| 3.9.<br><u>Снар</u>                 | Entrez le mot de passe et imprimez<br>TER 4                                                                                      | 12<br><b>13</b>      |  |  |
| 3.9.<br><u>Снар</u><br>4. (         | Entrez le mot de passe et imprimez<br><u>ter 4</u><br>Connexion au téléphone mobile                                              | 12<br><b>13</b><br>  |  |  |
| 3.9.<br><u>Chap</u><br>4. (<br>4.1. | Entrez le mot de passe et imprimez<br><u>TER 4</u><br>CONNEXION AU TÉLÉPHONE MOBILE<br>Configurer le point d'accès Wi-Fi de Mars | 12<br>13<br>13<br>13 |  |  |

# Chapter 1

#### 1. Introduction

SnapFoto est un outil puissant qui permet d'imprimer des photos stockées sur des supports de stockage ou des téléphones intelligents. Avec SnapFoto, vous pouvez facilement modifier les photos, les agrandir ou les réduire pour rendre le résultat plus attrayant.

## 1.1. Caractéristiques

Offre un service d'impression rapide.

Interface utilisateur facile à utiliser.

Téléchargement de photos à partir de smartphones ou de tablettes .

Prise en charge de la publicité par le biais des diapositives d'ouverture.

Prise en charge de l'impression de photos 4x6 et 6x8.

Fournit une sélection de langues.

# 1.2. Configuration de SnapFoto

SnapFoto a deux modes de fonctionnement :

1.2.1. Mode administrateur :

Le mode administrateur vous permet de définir la configuration. Un mot de passe est requis.

#### 1.2.2. Mode client :

Le mode client est un mode utilisateur général qui vous permet de

modifier et d'imprimer des photos.

# **Chapitre 2**

#### 2. Mode administrateur

Avant d'imprimer des photos, les administrateurs peuvent utiliser l'écran Administrateur pour définir SnapFoto comme indiqué cidessous.

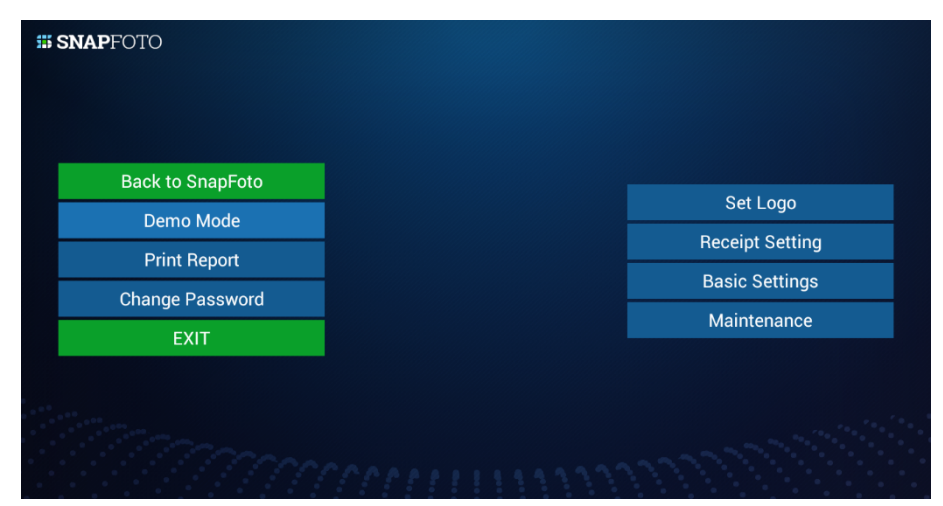

On peut se connecter en mode administrateur en touchant le coin supérieur gauche de la page initiale pendant 1 à 2 secondes.

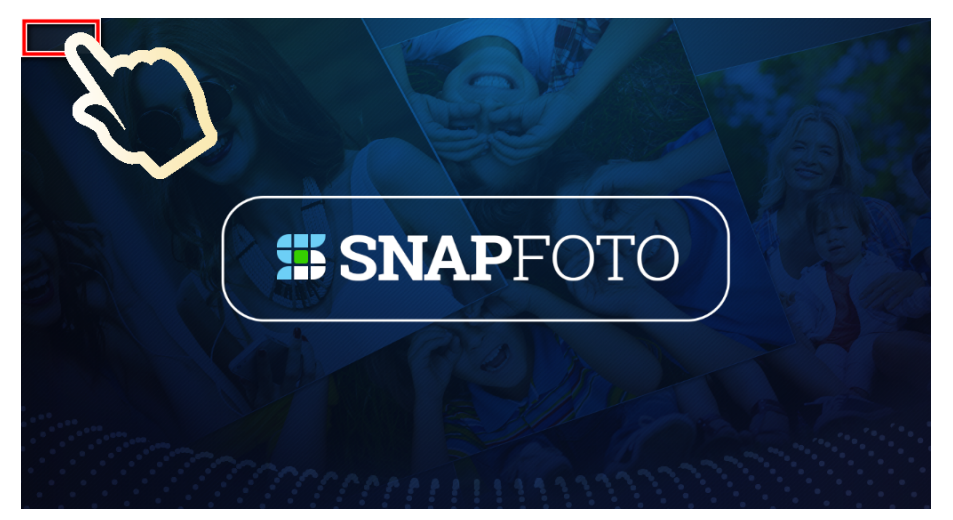

Saisissez ensuite le mot de passe dans la boîte de dialogue cidessous. Le mot de passe par défaut est "0000".

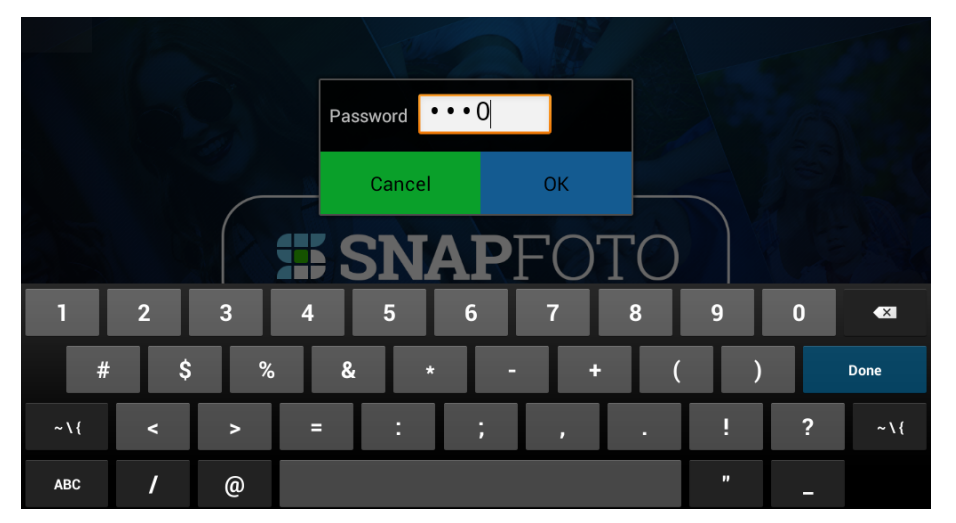

#### 2.1. Retour à SnapFoto

En cliquant sur ce bouton, SnapFoto se déconnecte du mode Administrateur et se connecte au mode Client.

#### 2.2. Démo auto

En cliquant sur ce bouton, SnapFoto lancera une démonstration automatique. Touchez à nouveau l'écran et SnapFoto reviendra au mode client.

#### 2.3. Imprimer le rapport

Cette fonction est utilisée pour générer des rapports d'activité. Vous avez le choix entre trois types de rapports d'activité : "Aujourd'hui", "Cette semaine" et "Ce mois-ci".

| # SNAPFOTO      |                      |  |  |  |  |
|-----------------|----------------------|--|--|--|--|
|                 |                      |  |  |  |  |
|                 | Choose a report type |  |  |  |  |
| Demo Mode       | Cancel               |  |  |  |  |
| Print Report    | Today                |  |  |  |  |
| Change Password | This week            |  |  |  |  |
| EXIT            | This month           |  |  |  |  |
|                 | mismonu              |  |  |  |  |
|                 |                      |  |  |  |  |
|                 |                      |  |  |  |  |
|                 |                      |  |  |  |  |

Insérez une carte SD dans le lecteur de carte et appuyez sur le bouton "Save". Le rapport sera généré au format excel et sortira sur le périphérique de stockage. Les rapports se trouveront dans le dossier "LOST.DIR\SnapFoto\report" de la carte SD. Avant de débrancher le périphérique de stockage, cliquez sur le bouton "Quitter" pour éviter tout échec. Si une exception se produit, redémarrez le terminal.

| Date             | Product name                          | Quantity | Sub-total |
|------------------|---------------------------------------|----------|-----------|
| 2018-06-04 19:29 | Express Print - 4x6" (10x15cm)        | 1        |           |
| 2018-06-04 19:29 | Express Print - 4x6" (10x15cm)        | 1        | 5.00      |
| 2018-06-04 19:32 | Express Print - 4x6" (10x15cm)        | 1        |           |
| 2018-06-04 19:32 | Express Print - 4x6" (10x15cm)        | 1        | 5.00      |
| 2018-06-06 11:33 | ID Photo (35x45mm) -<br>4x6"(10x15cm) | 1        | 12.00     |
|                  |                                       |          |           |
|                  |                                       |          |           |
|                  |                                       |          |           |
|                  |                                       |          |           |
|                  |                                       |          |           |
|                  |                                       |          |           |
| Quit             | Save Amount: 5                        |          |           |

#### 2.4. Modifier le mot de passe

Cette fonction permet à l'administrateur de changer le mot de passe par défaut "0000" en un nouveau mot de passe. Et de choisir si vous souhaitez saisir le mot de passe avant l'impression.

| <b>III SNAP</b> FOTO |                            |               |                 |
|----------------------|----------------------------|---------------|-----------------|
|                      |                            |               |                 |
|                      | Password                   |               |                 |
|                      | Demo Mode Confirm password |               | Set Logo        |
|                      |                            |               | Receipt Setting |
| Change Password      | Enter password be          | fore printing |                 |
| FXIT                 | Cancel                     | ОК            |                 |
|                      |                            |               |                 |
|                      |                            |               |                 |
|                      |                            |               |                 |
|                      |                            |               |                 |

#### 2.5. SORTIE

En cliquant sur ce bouton, Snapfoto s'arrête et revient à l'écran Android.

# 2.6. Paramètres du logo

Cette fonction permet de choisir si le logo est affiché sur le reçu. Veuillez contacter votre revendeur pour savoir comment importer le fichier du logo.

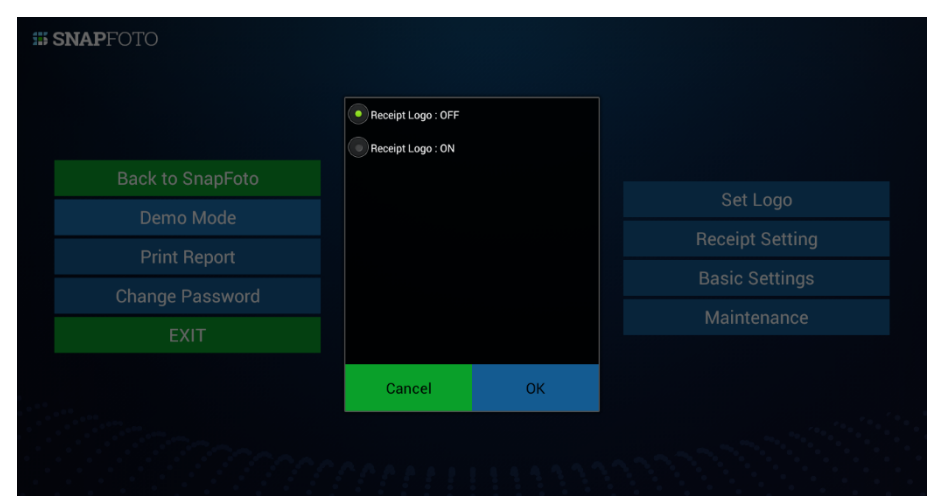

# 2.7. 2.7. Réglage du reçu

Indiquez si cette fonction permet d'imprimer des reçus à partir de l'imprimante photo.

| <b>III SNAP</b> FOTO      |                                            |    |                |
|---------------------------|--------------------------------------------|----|----------------|
| Back to SnapFoto          |                                            |    | Set Logo       |
| Demo Mode<br>Print Report | Print Receipt : OFF     Print Receipt : ON |    |                |
| Change Password           | Cancel                                     | ОК | Basic Settings |
|                           |                                            |    |                |
|                           |                                            |    |                |

#### 2.8. Paramètres de base

Les utilisateurs peuvent définir la devise, l'alignement décimal, la taxe, le taux de taxe et les noms de taxe dans différentes langues, comme indiqué ci-dessous. Après avoir saisi les données, appuyez sur "Quitter" pour terminer cette opération.

|      | Currency<br>Decimal point | NT\$ - |    |   |
|------|---------------------------|--------|----|---|
|      | Tax included?             | • Yes  | No |   |
| , v  | /AT 1(%)                  | 5.00   |    | v |
|      | English                   | VAT    |    |   |
|      | Español                   |        |    |   |
|      | Deutsch                   |        |    |   |
|      | Polski                    |        |    |   |
|      | Italiano                  |        |    |   |
|      | Русский                   |        |    |   |
| Quit | Français                  |        |    |   |

#### 2.9. Maintien du produit

Cette fonction permet de modifier le nom des produits, le prix unitaire, la quantité qui donne droit à une remise sur la quantité et le prix de la remise sur la quantité affichée sur la page du produit. Après avoir saisi les données, appuyez sur "Quitter" pour terminer cette opération.

| Products                       |                 |                             |       |
|--------------------------------|-----------------|-----------------------------|-------|
| 4x6" Calendar                  | Language:       | English                     |       |
| Pocket Print - 4x6" (10x15cm)  |                 | Español                     |       |
| 4x6" VoPhoto                   |                 | Deutsch                     |       |
| Collage Print - 4x6" (10x15cm) |                 | Polski                      |       |
| 20mm * 20mm 1" collage (24     |                 | Italiano                    |       |
|                                |                 | Виссиий                     |       |
|                                | Product name:   | Express Print - 4x6" (10x15 | cm) V |
|                                | Unit price:     | 5.00                        |       |
|                                | Quantity:       | 10                          |       |
|                                | Quantity price: | 4.50                        |       |
| Quit                           |                 |                             |       |

# **Chapitre 3**

#### 3. Mode client

#### 3.1. Mode client d'accès

Touchez n'importe quel écran de description ou page de démonstration automatique pour passer en mode client.

## 3.2. Sélectionnez la langue

Vous pouvez sélectionner la langue la plus familière en touchant la vignette.

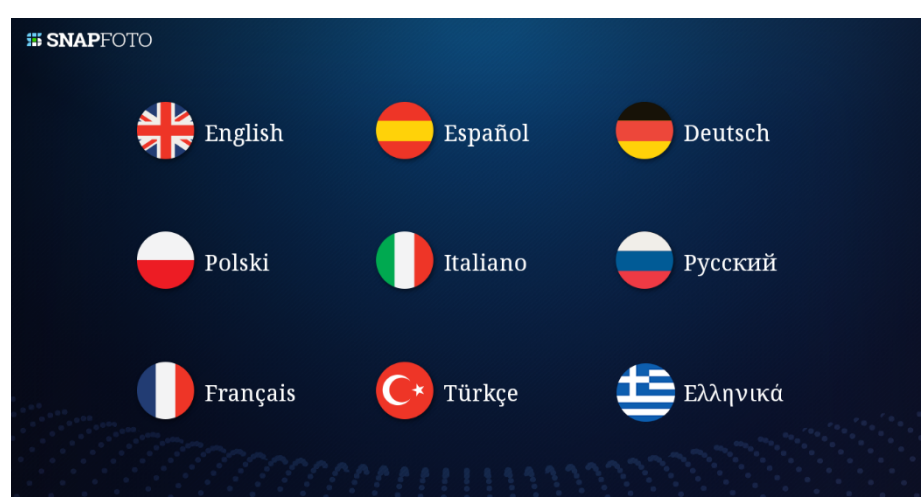

## 3.3. Sélectionnez un produit

Sélectionnez le produit pour imprimer le style de photo correspondant.

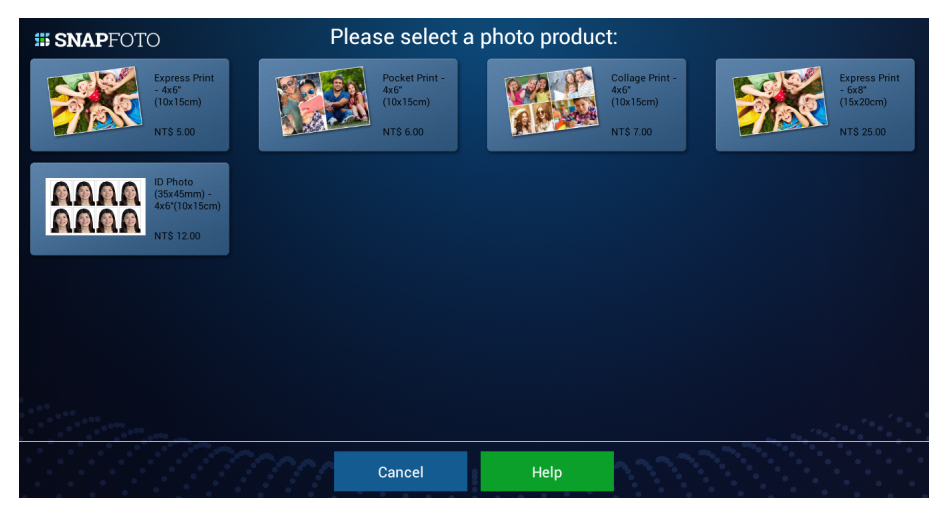

## 3.4. Sélectionnez les images

Touchez les vignettes pour sélectionner les photos.

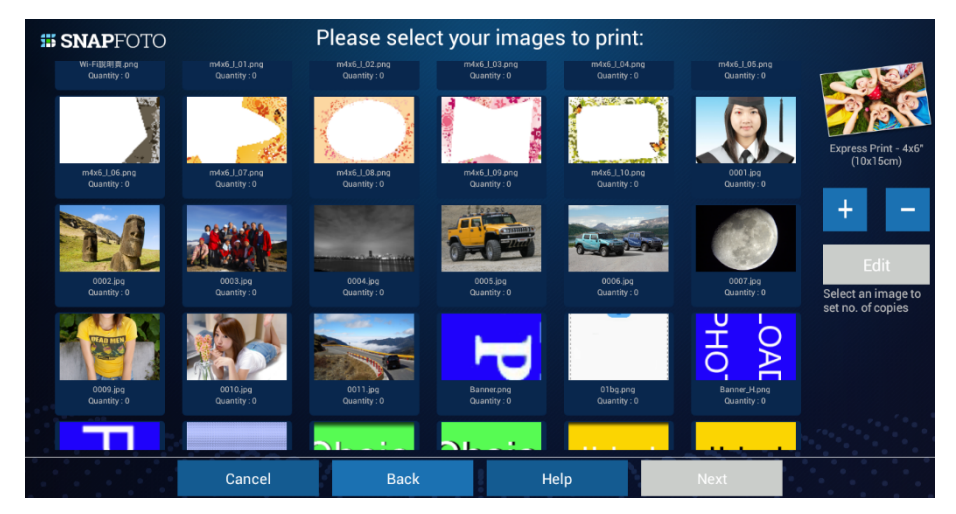

#### 3.5. Modifier les images

SnapFoto offre des fonctions d'édition pour le zoom avant/arrière, le positionnement et la rotation.

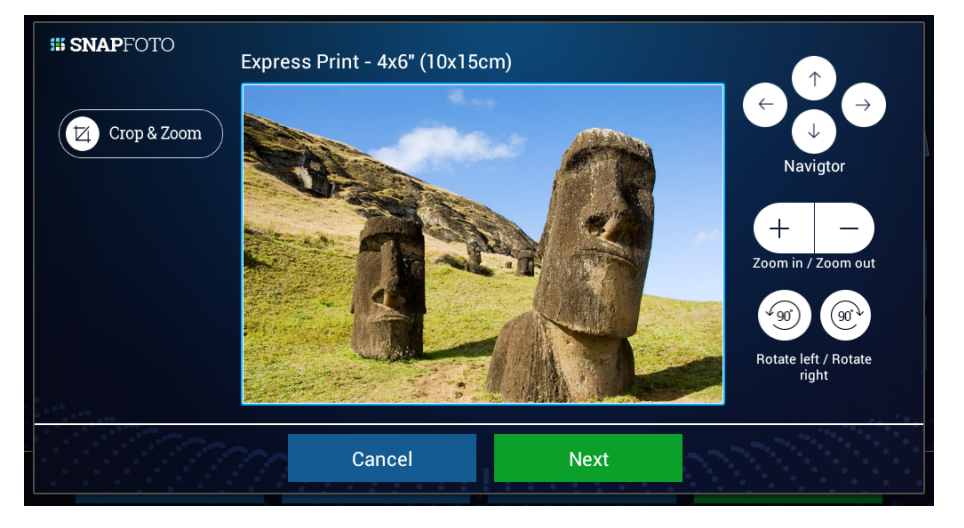

# 3.6. Définir la quantité

Appuyez sur les boutons "+" et "-" pour régler la quantité.

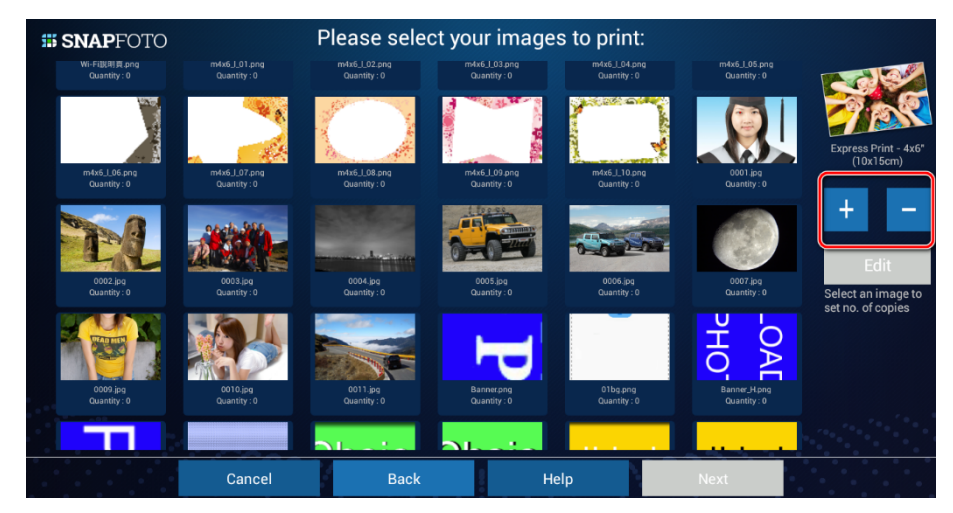

## 3.7. Prévisualiser les photos

Les utilisateurs peuvent modifier la quantité en touchant la vignette.

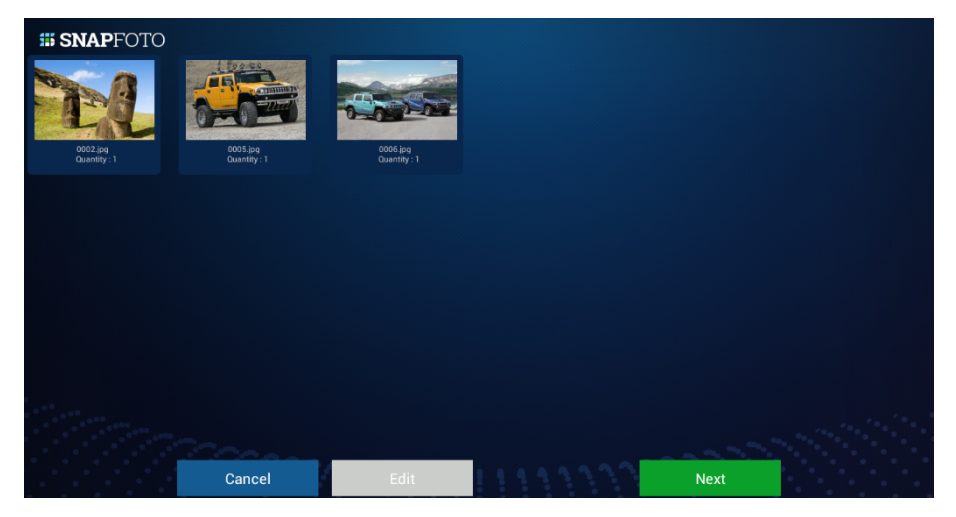

## 3.8. Confirmer la commande

Dans l'écran Commandes, cliquez sur Suivant pour confirmer la commande.

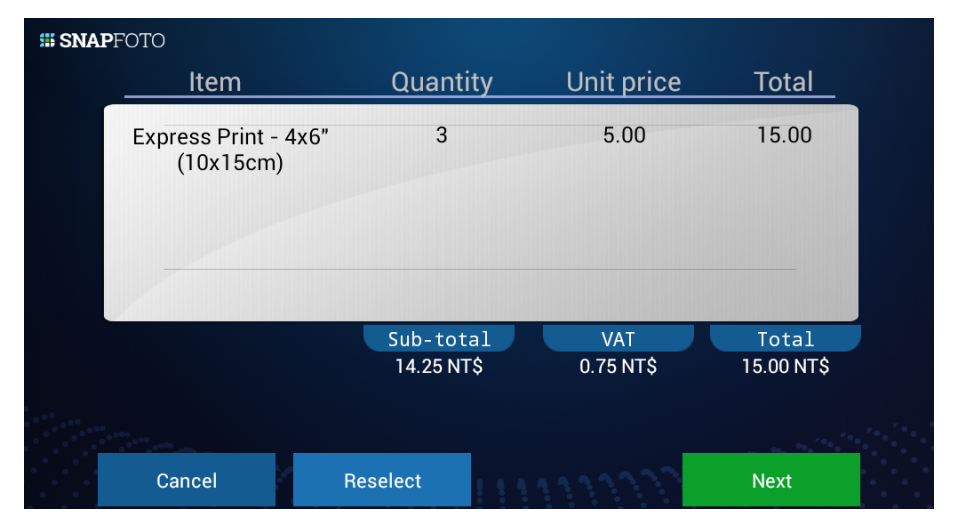

#### 3.9. Entrez le mot de passe et imprimez

Entrez le mot de passe de l'administrateur avant d'imprimer. Vous pouvez le saisir via le clavier logiciel à l'écran ou un clavier réel connecté au port USB de Mars. Le mot de passe est le même que celui de la connexion en mode Administrateur.

| <b>SNAP</b> FOTO |              |                            |          |         |           |       |   |       |
|------------------|--------------|----------------------------|----------|---------|-----------|-------|---|-------|
|                  |              | tem                        | Quan     | tity Ur | nit price | lotal |   |       |
|                  | Expres<br>(1 | ss Print - 4x6"<br>0x15cm) | Password | •••0    | 5.00      | 15.00 |   |       |
|                  | _            |                            | Cance    | l Oł    |           |       |   |       |
|                  |              | _                          | Sub-to   | otal    | VAT       | Total |   |       |
| Tab <b>1</b>     | 2            | 3                          | 4 5      | 6       | 7         | 8 9   | 9 | 0 🛛   |
| ABC #            | \$           | %                          | &        | * -     | +         | (     | ) | Done  |
| ~ \ {            | <            | > =                        | :        | ;       | , .       | !     | ? | ~ \ { |
|                  | /            | @                          |          |         |           |       |   |       |

Les photos seront imprimées en saisissant le mot de passe correct. Vous pouvez choisir d'activer ou non cette fonction dans **2.4. Modifier le mot de passe**.

# **Chapitre 4**

#### 4. Connexion au téléphone mobile

#### 4.1. Configurer le point d'accès Wi-Fi de Mars

**Etape 1.** Allumez Mars et appuyez sur le coin supérieur gauche de la page initiale pendant 1~2 secondes. Sélectionnez ensuite EXIT et le système reviendra au fonctionnement d'Android.

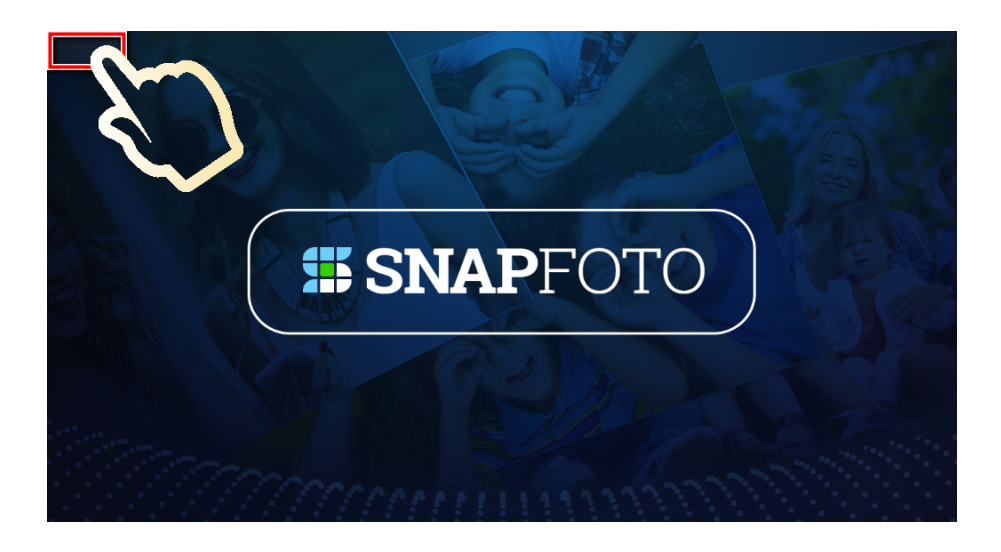

**Étape 2.** Sous Android, allez dans "Paramètres" et sélectionnez "SANS FIL ET RÉSEAUX"  $\rightarrow$  "Plus...".

| \$ | 7 🛤 🛇 8             | :35 |
|----|---------------------|-----|
| Ŷ٩ | Settings            |     |
|    | WIRELESS & NETWORKS |     |
|    | ♥ Wi-Fi             |     |
|    | O Data usage        |     |
|    | More                |     |
|    | DEVICE              |     |
|    | Nound               |     |
|    | O Display           |     |
|    | 🔲 Hdmi              |     |
|    | ScreenshotSetting   |     |
|    | 🚍 Storage           |     |
|    |                     |     |

Étape 3. Sélectionnez "Point d'accès Wi-Fi portable".

| 🔶 Te            | 🛜 Tethering or hotspot active                                   |    |  |  |  |  |
|-----------------|-----------------------------------------------------------------|----|--|--|--|--|
| <<br> <br> <br> | Portable hotspot                                                |    |  |  |  |  |
|                 | Portable Wi-Fi hotspot<br>Portable hotspot photokioskAP Stive   |    |  |  |  |  |
|                 | Set up Wi-Fi hotspot<br>photokioskAP Open portable Wi-Fi hotspo | ot |  |  |  |  |
|                 |                                                                 |    |  |  |  |  |
|                 |                                                                 |    |  |  |  |  |
|                 |                                                                 |    |  |  |  |  |
|                 |                                                                 |    |  |  |  |  |
|                 |                                                                 |    |  |  |  |  |
|                 |                                                                 |    |  |  |  |  |
|                 |                                                                 | `  |  |  |  |  |

**Étape 4**. Le SSID du réseau par défaut est "Snapfoto" et le mot de passe est "12345678".

| A 🛜 🖞 🖬 👹 ळ                                            |                                                           |      | 1:16 |
|--------------------------------------------------------|-----------------------------------------------------------|------|------|
| Portable hotspot                                       |                                                           |      |      |
| Portable Wi-Fi hotspot<br>Portable hotspot Snapfoto ac | Set up Wi-Fi hotspot                                      |      |      |
| Set up Wi-Fi hotspot<br>Snapfoto WPA2 PSK portable     | Network SSID                                              |      |      |
|                                                        | Security                                                  |      |      |
|                                                        | WPA2 PSK<br>Password                                      |      |      |
|                                                        | 12345678<br>The password must have at least 8 characters. |      |      |
|                                                        | Show password Cancel                                      | Save |      |
|                                                        |                                                           |      |      |
|                                                        |                                                           |      |      |
|                                                        |                                                           |      |      |

# 4.2. Opérations de transfert de photos

**Étape 1**. Suivez la procédure de SnapFoto jusqu'à ce que "Vérification des médias" s'affiche. Sélectionnez "Télécharger par Wi-Fi".

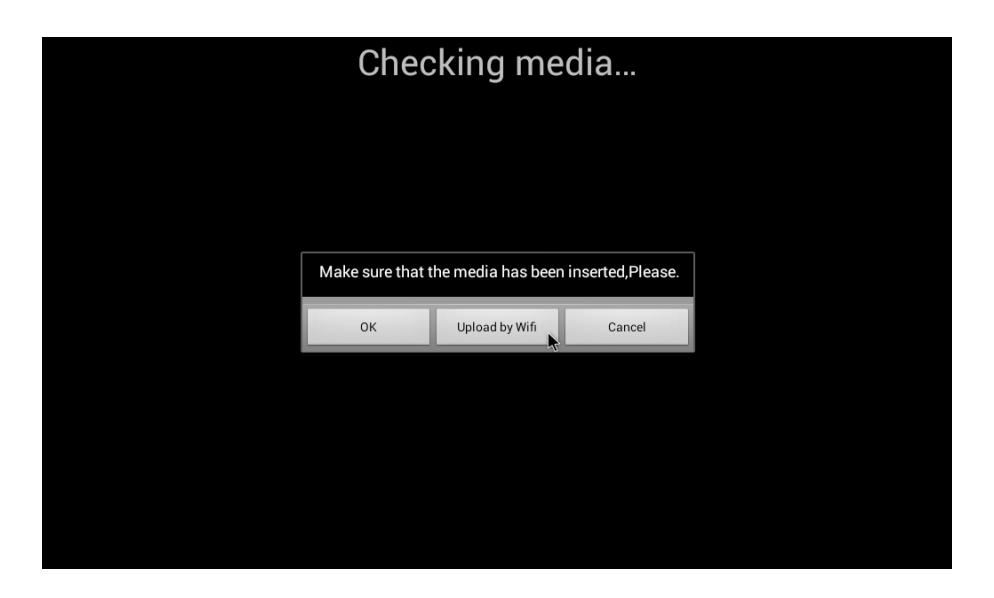

**Étape 3.** Connectez votre téléphone à Mars via le Wi-Fi. Sélectionnez SSID : Snapfoto. Utilisez votre téléphone pour scanner le code QR affiché à l'écran.

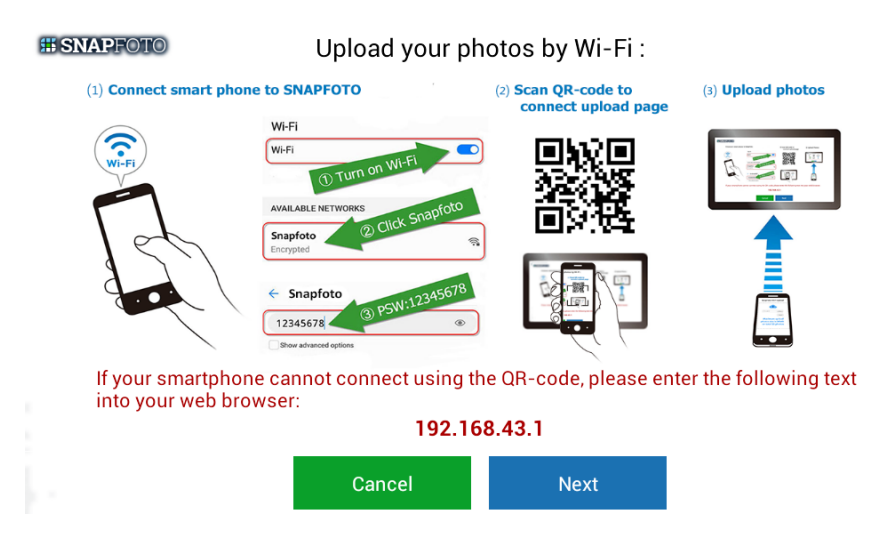

Étape 4. Après avoir scanné le code QR, sélectionnez "Ouvrir".

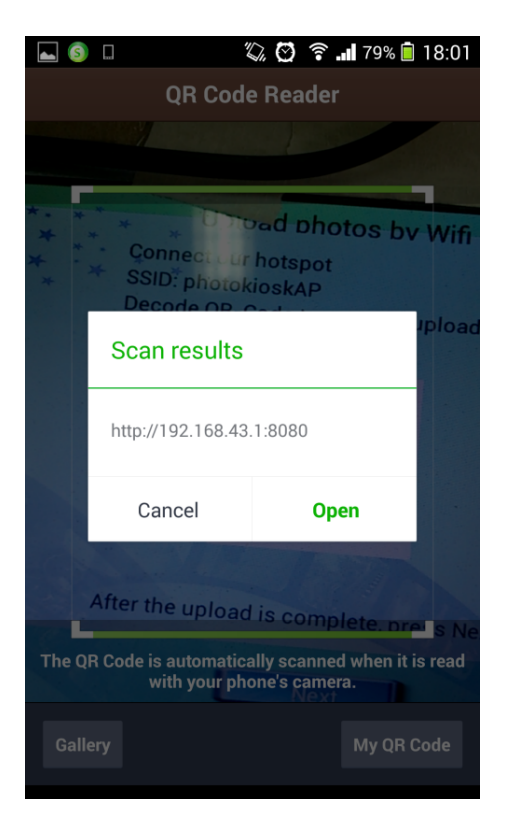

#### Étape 5. Cliquez sur "Choisir les fichiers".

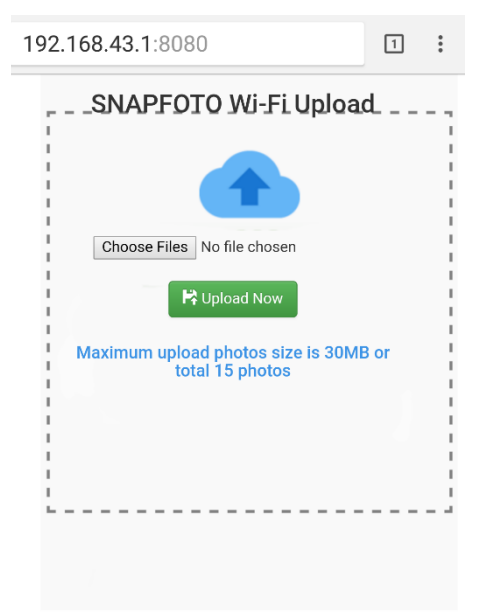

**Étape 6.** Sélectionnez "Documents" et sélectionnez les photos. La taille maximale de téléchargement est de 30 Mo et seules 15 photos peuvent être téléchargées à la fois. Pour le téléchargement suivant, veuillez répéter les étapes 5 à 7.

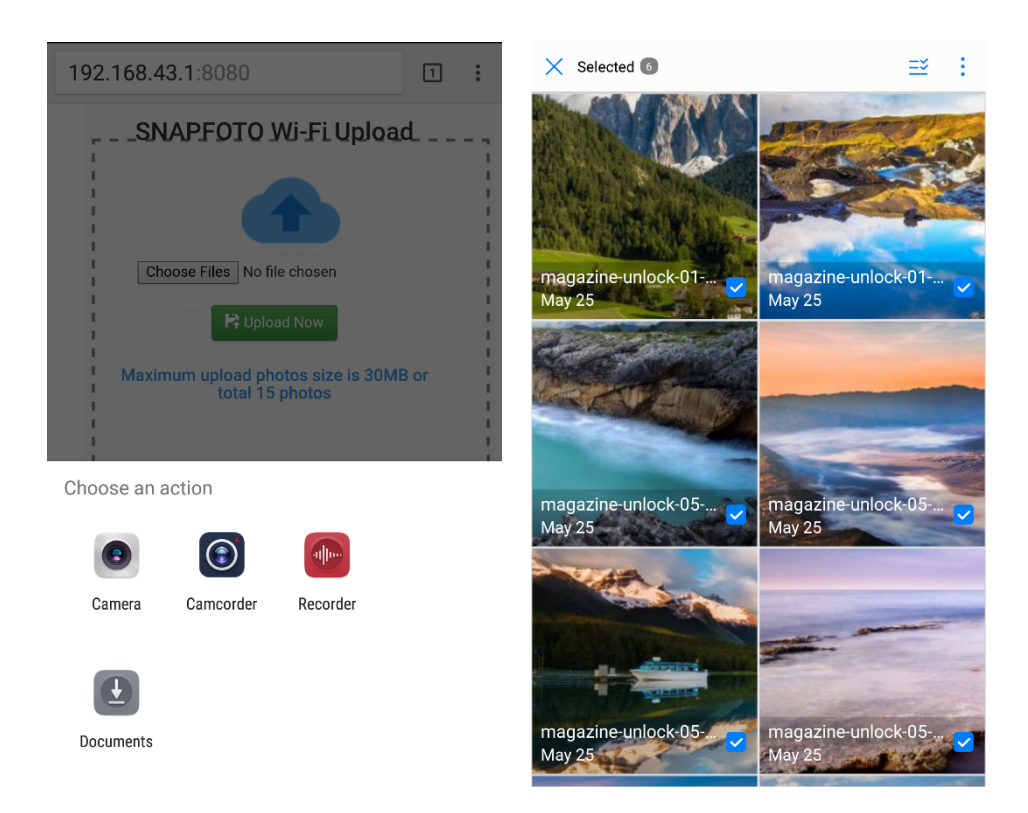

**Étape 7.** Cliquez sur "Upload Now". Et une page de confirmation complète'affichera.

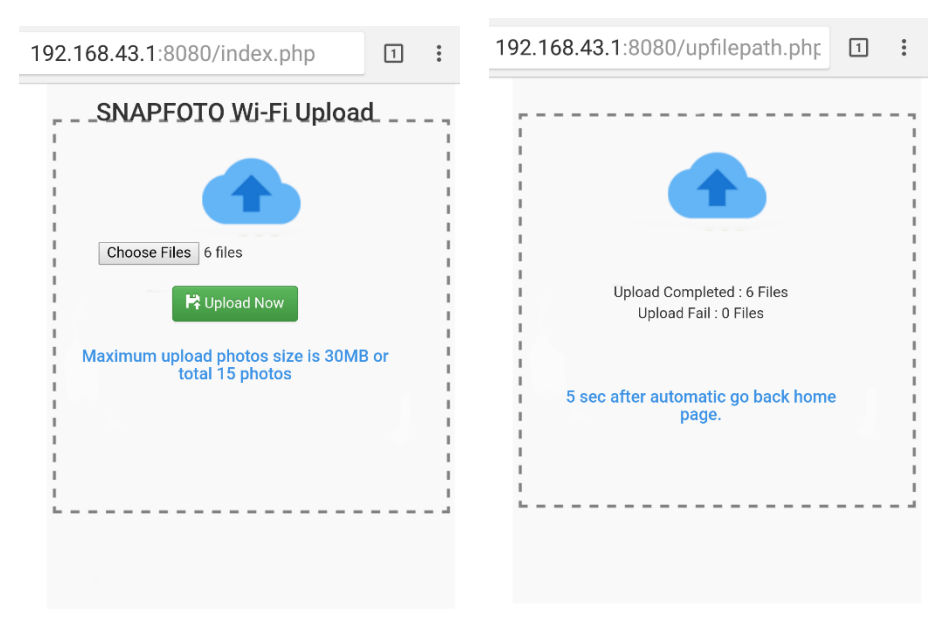

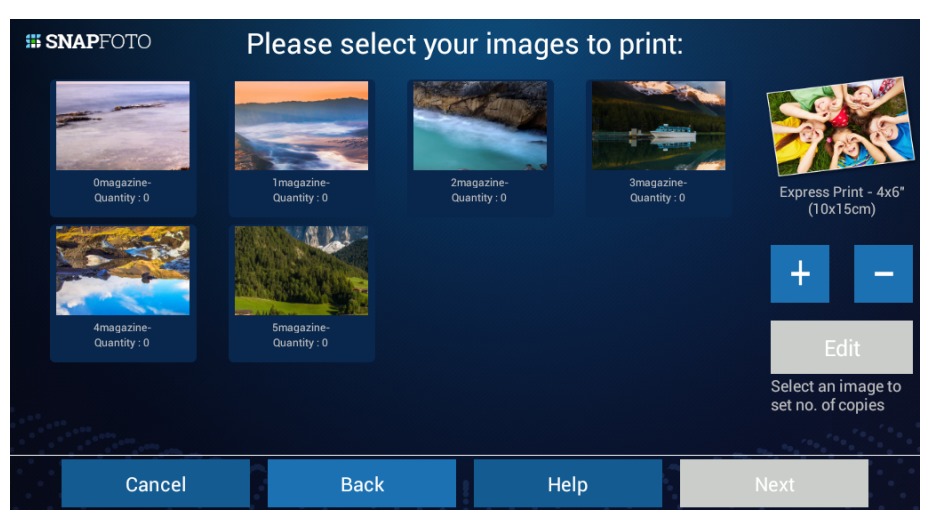

Étape 8. Les photos téléchargées sont maintenant dans SnapFoto.

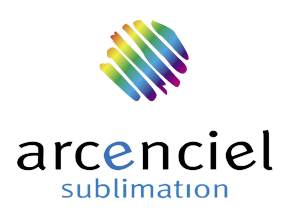